Oracle Financial Services Goverance, Risk, and Compliance Application Pack

Language Pack Installation Guide

Version 8.0.0.0.0

Part No. E71020-01

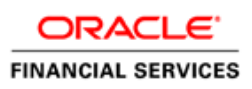

# **DOCUMENT CONTROL**

| Version Number | Revision Date | Changes Done                                                                                        |
|----------------|---------------|----------------------------------------------------------------------------------------------------|
| Version 1.0    | January 2016  | Created document to capture OFS GRC<br>8.0.0.0.0 (Language Pack) Release patch<br>update procedure. |
| Created By:    | Reviewed By:  | Approved By:                                                                                        |
| Zeba Shireen   | Kamaraj       | Nandeesh/ Kiran Katekar / Bibhuti                                                                   |

#### **Executive Summary**

This document includes the necessary instructions to install or uninstall the OFS GRC 8.0.0.0.0 (Language Pack) and perform the required post update configurations. You can request for the latest copy of this document by raising a service request on the support portal.

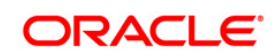

# TABLE OF CONTENTS

| 1 | OFS                                 | GRC R   | ELEASE 8.0.0.0.0 (LANGUAGE PACK)          | 4    |
|---|-------------------------------------|---------|-------------------------------------------|------|
|   | 1.1                                 | Pre Ins | stallation Requirements                   | 4    |
|   | 1.2                                 | How to  | Apply this Language Pack Release?         | 4    |
|   |                                     | 1.2.1   | GUI Mode Installation                     | 6    |
|   |                                     | 1.2.2   | Silent Mode Installation                  | 9    |
|   | 1.3 Post Installation Configuration |         | stallation Configuration                  | .10  |
|   |                                     | 1.3.1   | Enable UTF-8 Encoding in Tomcat Server    | . 10 |
|   |                                     | 1.3.2   | Set "NLS_LANG" Parameter Property         | . 11 |
|   |                                     | 1.3.3   | Run MLS Utility                           | . 11 |
|   |                                     | 1.3.4   | Copying TTF Files                         | . 11 |
|   |                                     | 1.3.5   | Canadian French Locale 1-off              | . 12 |
|   |                                     | 1.3.6   | Dashboard Configuration for Language Pack | . 12 |
|   | 1.4                                 | User D  | Desktop Settings                          | .12  |
|   | 1.5                                 | Langua  | age Pack Uninstallation                   | .15  |
| 2 | Refei                               | RENCES  |                                           | .17  |
|   | 2.1 Supported Language Pack Details |         | rted Language Pack Details                | .17  |
|   | 2.2                                 | Migrate | e OFSAAI Schema across Database Instance  | .18  |

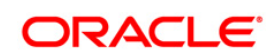

# 1 OFS GRC Release 8.0.0.0.0 (Language Pack)

This document describes the necessary steps to install and configure 8.0.0.0.0 (Language Pack), and enable the UI of OFS GRC in different languages in addition to US-English. The language Packs supported in this release are *Simplified Chinese, Traditional Chinese, French, German, Indonesian, Italian, Japanese, Korean, Portuguese, Russian, Spanish, Thai, French Canada, Arabic, Hebrew, Turkish, and Vietnamese.* 

This document also guides you through the necessary steps to remove the installed Language Packs which are not required.

## **1.1 Pre Installation Requirements**

- OFS GRC 8.0.0.0 has to be successfully installed before proceeding with this installation.
- OFS GRC 8.0.0.2.0 ML has to be successfully installed. This can be downloaded from Support portal (<u>https://support.oracle.com/</u>) with Bug ID 22473625.
- If you have upgraded your OFSGRC environment from **7.2.x** to **7.3** versions, and have installed **8.0.0.0.0**, ensure that the current database instance has the following NLS parameter settings.
  - NLS CHARACTERSET = AL32UTF8
  - NLS\_LENGTH\_SEMANTICS = BYTE
  - NLS\_NCHAR\_CHARACTERSET = AL16UTF16

If not, you need to create a new database instance with the above mentioned NLS settings and the existing schemas need to be moved to the new database instance before installing this Language Pack. For more details on migration of OFSAAI data, refer to <u>Migrate OFS</u> <u>AAAI Schema across Database Instance</u> in references section.

## 1.2 How to Apply this Language Pack Release?

Refer to the following instructions to install contents of this LP (Language Pack).

- 1. Login to <u>https://support.oracle.com/</u> and search for 22473638 under the Patches and Updates tab.
- 2. Download the 8.0.0.0.0 (Language Pack) archive file and copy it to your AAI server in **Binary** mode.
- Shutdown all OFSAAI Services. For more information, refer to the Start/Stop Infrastructure Services section in OFS AAAI 8.0.0.0 Installation and Configuration Guide available at OTN library.
- 4. If you have Unzip utility, skip to the next step. Download the Unzip utility (OS specific) unzip\_<os>.Z from the location <u>https://updates.oracle.com/unzips/unzips.html</u> and copy it

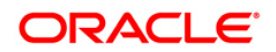

in **Binary** mode to the directory that is included in your PATH variable, typically \$HOME path or directory in which you have copied the language pack archive file.

a) Uncompress the unzip installer file using the command:

uncompress unzip <os>.Z.

- **NOTE:** In case you notice an error message "**uncompress: not found [No such file or directory]**" when the package is not installed, contact your administrator.
- b) Give Execute permission to the file using the command:

chmod 751 unzip <os>.

For example, chmod 751 unzip\_sparc.Z

**5.** Extract the contents of the 8.0.0.0.0 (Language Pack) archive file using the following command:

unzip <os> <name of the file to be unzipped>

For example, unzip aix OFSGRC\_8.0.0.0.0 LanguagePack.zip

- Navigate to LanguagePack directory. The Language Pack installation is supported in both GUI Mode and Silent Mode. Begin the Language Pack installation by executing Setup.sh file in either of the following options:
  - c) ./setup.sh GUI The GUI Mode of installation requires Hummingbird Exceed to be running to bring up the installation Wizard/Panel. In GUI mode of installation, you need to enter the Installation parameters through the wizard. For more information, refer <u>GUI Mode Installation</u> section.
  - d) ./setup.sh SILENT The SILENT mode of installation does not require a simulator. You need to set the installation parameters in installer.properties file in LanguagePack folder and execute the command. For more information, refer to the Silent Mode Installation section.

For information on Language Pack *Code* and its *Properties*, refer to the <u>Supported</u> <u>Language Pack Details</u> section.

Note:

- e) An Installation log is generated in the path /LanguagePack/OFSAAILocale\_ Installation\_time\_stamp.log, where time\_stamp is of mm.dd.yyyy hh:mi:ss format. You can ignore ORA-00942 and ORA-00955 errors in log file. In case of any other errors, contact Oracle Support.
- f)You should not use process-interrupting commands like Ctrl+C or Ctrl+Z, which may terminate the process abruptly.

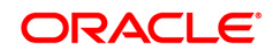

- 7. Post successful installation of 8.0.0.0.0 (Language Pack), you need to do the configurations which are explained in the <u>Post Installation Configuration</u> section.
- 8. Delete the existing EAR/WAR file available in <code>\$FIC\_HOME/ficweb</code> folder.
- Generate EAR/WAR file and redeploy the application onto your configured web application server. For more information, refer to the *Post Installation Configuration* section in the <u>OFSAAI 8.0.0.0 Installation and Configuration Guide</u> available at OTN library.
- Once the 8.0.0.0.0 (Language Pack) has been installed successfully and post installation configurations are done, **restart** all the OFSAAI services. For more information, refer to the *Start/Stop Infrastructure Services* section in the <u>OFSAAI 8.0.0.0.0 Installation and</u> <u>Configuration Guide</u> available at OTN library.

#### 1.2.1 GUI Mode Installation

When you are installing 8.0.0.0.0 (Language Pack) in GUI mode, ensure the following:

- The GUI Mode of installation requires Hummingbird Exceed to be running to bring up the installation Wizard/ Panel. Navigate to the directory where setup.sh has been copied and set the Display Environment Variable to point to the client on which Hummingbird Exceed running. For more information, refer to the *Report Display Configuration* section in <u>OFSAAI 8.0.0.0.0</u> <u>Installation and Configuration Guide</u> available at OTN library.
- 2. Executing setup.sh without any argument invokes the Language Pack installation in SILENT mode by default.
- 3. GUI mode does not work for WEB tier and you will need to invoke the installer in Silent mode as explained in next section.

To install 8.0.0.0.0 (Language Pack) in GUI mode:

1. Execute the setup.sh file with argument as ./setup.sh GUI.

After initialization, the Introduction screen is displayed.

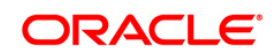

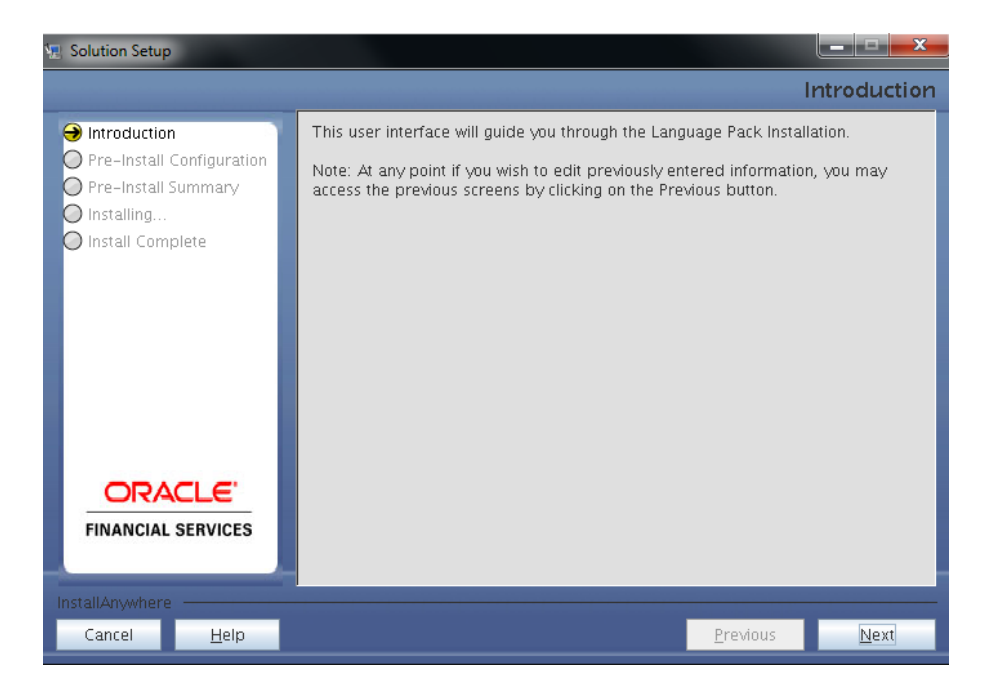

2. Click Next.

| 🖳 Solution Setup                                                      |                                                                                                    |                       |
|-----------------------------------------------------------------------|----------------------------------------------------------------------------------------------------|-----------------------|
|                                                                       |                                                                                                    | Pre-Setup Inforamtion |
| Introduction Pre-Install Configuration Pre-Install Summary Installing | Please select the languages you wish to                                                                                                    | install.              |
| Install Complete                                                      | Available Languages       Arabic       Brazillian Portuguese       Canadian French       French       German       Hebrew       Indonesian       Italian       Japanese       Image: Comparison of the second second | Selected Languages    |
| Cancel <u>H</u> elp                                                   |                                                                                                    | Previous <u>N</u> ext |

3. Select the languages you want to install and click **Next**. For information on Language Pack *Code* and its *Properties*, refer to the <u>Supported Language Pack Details</u> section.

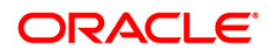

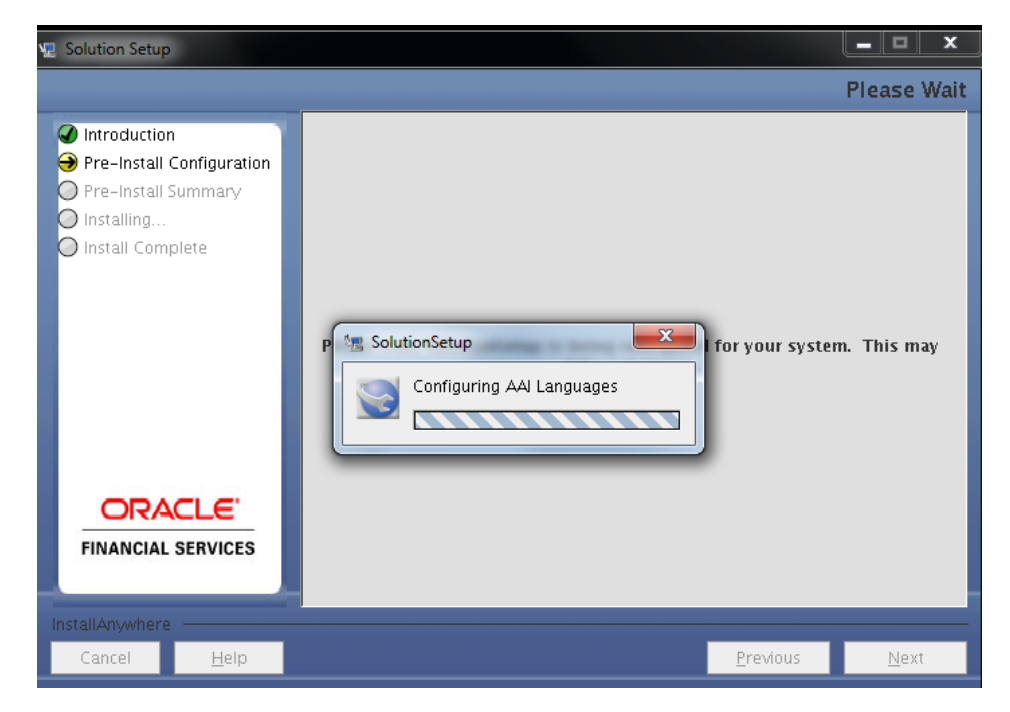

The selected Languages are configured.

4. Click Install.

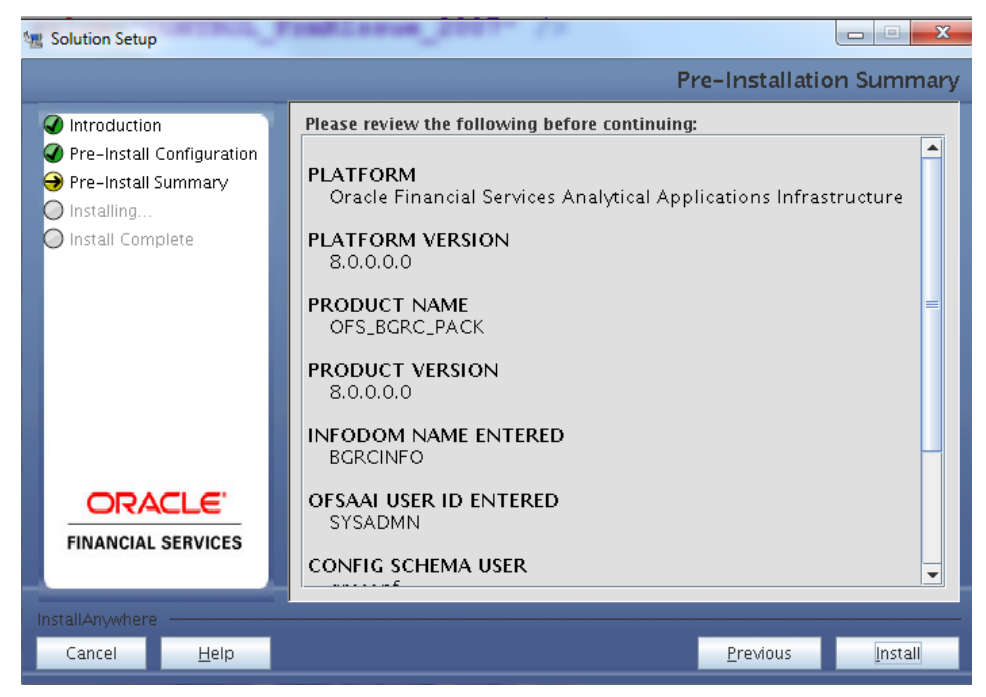

A confirmation message is displayed, click Yes to start the installation process.

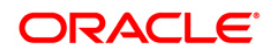

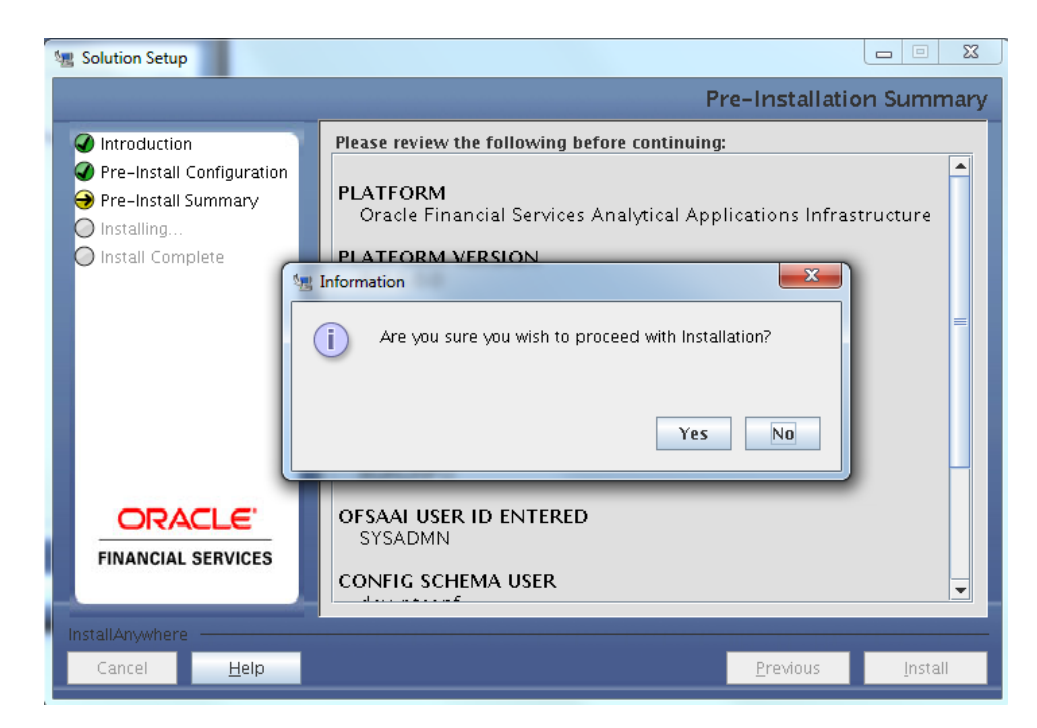

5. After the installation is complete, the *Installation Complete* window is displayed.

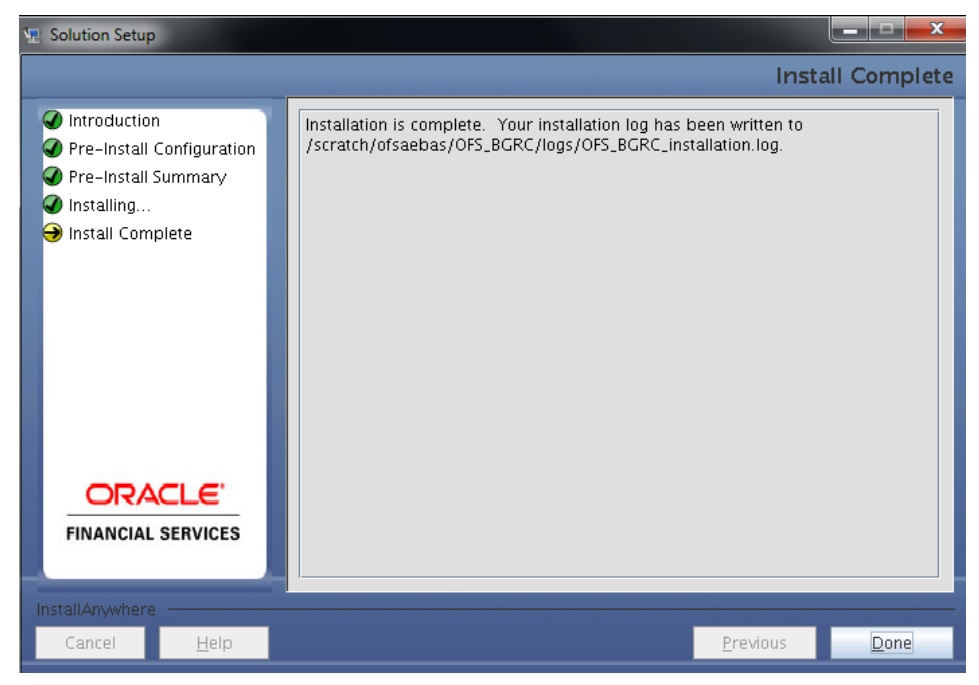

6. Click **Done**.

#### 1.2.2 Silent Mode Installation

To install 8.0.0.0 (Language Pack) in Silent mode, follow these steps:

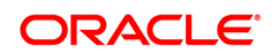

- Navigate to OFS\_/OFS\_BGRC/conf folder, rename Silent.template file as Silent.props.
- 2. Modify the Silent.props file present in the LanguagePack folder to specify the required Language Pack(s) to be installed.
  - Set the value to 1 against the desired language to install.
  - Or **0** to skip installation of the language. You can also set the value **1** against multiple languages.

For example:

- ar EG=1 to install ArabicLanguage Pack.
- es ES=1 to install Spanish Language Pack.
- ko KR=0 to skip the installation of Korean Language Pack.

For information on Language Pack *Code* and its *Properties*, refer to the <u>Supported</u> <u>Language Pack Details</u> section.

 Navigate to /OFS\_BGRC/bin folder and Launch the installer in SILENT mode by executing the setup.sh file:

./ setup.sh SILENT

**NOTE:** Executing setup.sh without any argument will invoke the Language Pack in SILENT mode.

#### **1.3 Post Installation Configuration**

Post successful installation of 8.0.0.0 (Language Pack), you need to configure Tomcat with *UTF-8 Encoding* (required only if your web application server is Tomcat) and set the NLS\_LANG parameter property, as explained in the following sections:

#### 1.3.1 Enable UTF-8 Encoding in Tomcat Server

If you have configured Tomcat as your web application server, you need to set the **URIEncoding** attribute on the *<Connector>* element in server.xml to UTF-8 as indicated in the following example.

Example:

```
For HTTP: <Connector port="8899" protocol="HTTP/1.1"
connectionTimeout="20000" redirectPort="8443" URIEncoding="UTF-8"/>
For HTTPs: <Connector port="8443" protocol="HTTP/1.1"
SSLEnabled="true" maxThreads="150" scheme="https" secure="true"
clientAuth="false" sslProtocol="TLS" URIEncoding="UTF-8"/>
```

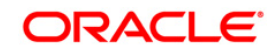

#### 1.3.2 Set "NLS\_LANG" Parameter Property

The NLS\_LANG parameter has three components namely *language*, *territory*, and *character set*. You need to set the NLS\_LANG parameter property in user .profile file on the OFSAAI DB tier to UTF-8 characterset.

For example:

```
NLS_LANG=AMERICAN_AMERICA.UTF8
export NLS_LANG
```

#### 1.3.3 Run MLS Utility

This section is applicable if you are installing this language pack on an OFSAAI version later than *7.3.2.1.0.* 

- 1. Execute the **MLS Utility** in the OFSAAI APP tier.
- 2. Navigate to \$FIC\_HOME/MLS\_ofsaai directory.
- 3. Execute the following command: ./MLS\_ofsaai.sh

For more information, refer *Multiple Language Support (MLS) Utility* section in <u>OFSAAI</u> <u>8.0.0.0.0 Administration Guide</u>.

 Specify the Configuration Schema User Name, Password, and DB Name to complete the execution. This is to alter the Messages Tables structure and insert all the latest messages in the Messages table.

For more information, contact Oracle Support.

**NOTE:** This step is required to be executed every time a new language is installed until the next release of OFSAAI language pack is available.

To view the techniques in all locales, follow these steps:

- 1. Navigate to AAAI\_HOME/MLS\_ofsaai directory.
- 2. Execute the following command:

./MLS\_ofsaai.sh MLS

#### 1.3.4 Copying TTF Files

To display GRC module specific Profile report in respecting language, follow these steps:

1. Navigate to \$FIC\_HOME/OFS\_BGRC\_Fonts folder. Copy the contents of this folder into \$JAVA\_HOME/jre/lib/fonts.

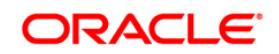

#### 1.3.5 Canadian French Locale 1-off

1. Apply the 1-off with following bug ID if Canadian French locale is selected for installation.

Bug 21845376 - In Canadian French language not able to create insurance policy record

#### 1.3.6 Dashboard Configuration for Language Pack

#### 1.3.6.1 Pre-requisite:

It is required to have the captions.xml for the catalog captions in all the desired languages prior to this process. After successful installation of GRC Language Pack, these files would be available under \$FIC HOME/scripts OFS BGRC path.

#### 1.3.6.2 Following are the steps:

- 1. Open the Catalog Manager and shutdown all BI services.
- 2. Now navigate to the OBIEE folder : \$ORACLE\_INSTANCE/bifoundation/OracleBIPresentationServicesComponent/\$CO MPONENT NAME/msgdb/
- 3. Create a folder structure in the following manner for each of the languages (for example, 'fr' stands for French): /msgdb/l fr/captions
- 4. Copy the captions.xml for corresponding language, from the path mentioned in pre-requisite, in the **captions** folder as mentioned in the above folder structure.
- 5. Restart Presentation Services in Enterprises Manager and login to analytics by selecting the language as French.
- 6. Verify that the captions are translated in the Dashboard Reports.

# 1.4 User Desktop Settings

Post successful installation of Language Pack, you need to set the Operating System and Browser on every User Desktop, prior accessing the OFSAAI application.

- 1. To enable the settings in Operating System level, follow these steps:
  - a) Navigate to Start and click Control Panel.
  - b) Select Regional and Language Options.
  - c) Under the **Advanced** tab, choose the desired language from the drop-down list for **Language for non-Unicode programs**.

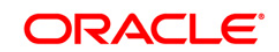

| Regional Options       Languages       Advanced         Language for non-Unicode programs       This system setting enables non-Unicode programs to display menus and dialogs in their native language. It does not affect Unicode programs, but it does apply to all users of this computer.         Select a language to match the language version of the non-Unicode programs you want to use:         Polish       Italian (Switzerland)         Japanese       Kazakh         Korean       Kyrgyz (Cyrillic)         Latvian       Lithuanian         Luxembourgish (Luxembourg)       Malay (Brunei Darussalam)         Malay (Malaysia)       Mapudungun (Chile) |
|----------------------------------------------------------------------------------------------------|
| Language for non-Unicode programs<br>This system setting enables non-Unicode programs to display menus<br>and dialogs in their native language. It does not affect Unicode<br>programs, but it does apply to all users of this computer.<br>Select a language to match the language version of the non-Unicode<br>programs you want to use:<br>Polish<br>Italian (Switzerland)<br>Japanese<br>Kazakh<br>Korean<br>Kyrgyz (Cyrillic)<br>Latvian<br>Lithuanian<br>Luxembourgish (Luxembourg)<br>Malay (Brunei Darussalam)<br>Malay (Malaysia)<br>Mapudungun (Chile)                                                                                                    |
| This system setting enables non-Unicode programs to display menus<br>and dialogs in their native language. It does not affect Unicode<br>programs, but it does apply to all users of this computer.<br>Select a language to match the language version of the non-Unicode<br>programs you want to use:<br>Polish<br>Italian (Switzerland)<br>Japanese<br>Kazakh<br>Korean<br>Kyrgyz (Cyrillic)<br>Latvian<br>Lithuanian<br>Luxembourgish (Luxembourg)<br>Malay (Brunei Darussalam)<br>Malay (Malaysia)<br>Mapudungun (Chile)                                                                                                    |
| Select a language to match the language version of the non-Unicode programs you want to use:  Polish Italian (Switzerland) Japanese Kazakh Korean Kyrgyz (Cyrillic) Latvian Lithuanian Lithuanian Luxembourgish (Luxembourg) Malay (Brunei Darussalam) Malay (Brunei Darussalam) Malay (Malaysia) Mapudungun (Chile)                                                                                                    |
| Polish  Italian (Switzerland) Japanese  Kazakh Korean Kyrgyz (Cyrillic) Latvian Lithuanian Luxembourgish (Luxembourg) Malay (Brunei Darussalam) Malay (Malaysia) Mapudungun (Chile)                                                                                                    |
| Italian (Switzerland)<br>Japanese<br>Kazakh<br>Korean<br>Kyrgyz (Cyrillic)<br>Latvian<br>Lithuanian<br>Luxembourgish (Luxembourg)<br>Malay (Brunei Darussalam)<br>Malay (Brunei Darussalam)<br>Malay (Malaysia)<br>Malay (Chile)                                                                                                    |
| Japanese<br>Kazakh<br>Korean<br>Kyrgyz (Cyrillic)<br>Latvian<br>Lithuanian<br>Luxembourgish (Luxembourg)<br>Malay (Brunei Darussalam)<br>Malay (Malaysia)<br>Malay (Malaysia)<br>Mapudungun (Chile)                                                                                                    |
| Kazakh<br>Korean<br>Kyrgyz (Cyrillic)<br>Latvian<br>Lithuanian<br>Luxembourgish (Luxembourg)<br>Malay (Brunei Darussalam)<br>Malay (Malaysia)<br>Malay (Malaysia)<br>Mapudungun (Chile)                                                                                                    |
| Korean<br>Kyrgyz (Cyrillic)<br>Latvian<br>Lithuanian<br>Luxembourgish (Luxembourg)<br>Malay (Brunei Darussalam)<br>Malay (Malaysia)<br>Malay (Malaysia)<br>Mapudungun (Chile)                                                                                                    |
| Kyrgyz (Cyrillic)<br>Latvian<br>Lithuanian<br>Luxembourgish (Luxembourg)<br>Malay (Brunei Darussalam)<br>Malay (Malaysia)<br>Malay (Malaysia)<br>Mapudungun (Chile)                                                                                                    |
| Latvian<br>Lithuanian<br>Luxembourgish (Luxembourg)<br>Malay (Brunei Darussalam)<br>Malay (Malaysia)<br>Mapudungun (Chile)                                                                                                    |
| Litnuanian<br>Luxembourgish (Luxembourg)<br>Malay (Brunei Darussalam)<br>Malay (Malaysia)<br>Mapudungun (Chile)                                                                                                    |
| Malay (Brunei Darussalam)<br>Malay (Malaysia)<br>Mapudungun (Chile)                                                                                                    |
| Malay (Bituriei Daitussaiani)<br>Malay (Malaysia)<br>Mapudungun (Chile)                                                                                                    |
| Mapudungun (Chile)                                                                                                    |
| (indpadangan (critic)                                                                                                    |
| Mohawk (Mohawk)                                                                                                    |
| Mongolian (Cvrillic)                                                                                                    |
| Northern Sotho                                                                                                    |
| Norwegian (Bokmal)                                                                                                    |
| Norwegian (Nynorsk)                                                                                                    |
| Pashto (Afghanistan)                                                                                                    |
| Polish                                                                                                    |
| Portuguese (Brazil)                                                                                                    |
| Portuguese (Portugal)                                                                                                    |
| Quechua (Bolivia)                                                                                                    |
| Quechua (Ecuador)                                                                                                    |

For more information on Language Pack *Code* and its *Properties*, refer to <u>Supported Language Pack Details</u> section.

- d) Click **Apply** and click **OK**.
- 2. To enable the settings in Browser (Internet Explorer), follow these steps:
  - a) Navigate to *Tools* and *Internet Options*.
  - b) Under the **General** tab, click **Languages**. The *Language Preference* window is displayed.

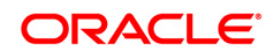

| nguage Preference                                                                                                    | ×                                         |
|----------------------------------------------------------------------------------------------------|-------------------------------------------|
| Language Preference<br>Add the languages you use to read websites, listir<br>preference. Only add the ones you need, as some<br>be used to impersonate websites in other languag | ng in order of<br>e characters can<br>es. |
| Language:                                                                                                    |                                           |
| English (United States) [en-US]                                                                                                    | Move up                                   |
|                                                                                                    | Move <u>d</u> own                         |
|                                                                                                    | Remove                                    |
|                                                                                                    | <u>A</u> dd                               |
| Prefix and suffix options                                                                                                    |                                           |
| Do not add 'www' to the beginning of typed                                                                                                    | web addresses                             |
| Specify the suffix (for example .net) that should<br>typed web addresses when you press Ctrl + Shi                                                                               | l be added to<br>ft + Enter.              |
| Suffix:                                                                                                    |                                           |
| ОК                                                                                                    | Cancel                                    |

c) Click Add. The Add Language window is displayed.

| Add Language                                                                                                    |                                   | ×      |
|----------------------------------------------------------------------------------------------------|-----------------------------------|--------|
| Language:                                                                                                    |                                   |        |
| Oriya [or]<br>Pashto (Afghanistan) [<br>Pashto [ps]<br>Persian [fa]<br>Persian [fa-IR]<br>Polish (Poland) [pl-PL]<br>Polish [pl]                                  | ps-AF]                            | *      |
| Portuguese (Brazil) [pt<br>Portuguese (Portugal)<br>Portuguese [pt]<br>Punjabi (India) [pa-IN]<br>Punjabi [pa]<br>Quechua (Bolivia) [quz<br>Quechua (Ecuador) [qu | -BR]<br>[pt-PT]<br>-BO]<br>uz-EC] | -      |
| Use <u>r</u> defined:                                                                                                    |                                   |        |
|                                                                                                    | ОК                                | Cancel |

d) Select the installed Language Pack from the list. You can press and hold Ctrl key for multiple selections. For information on Language Pack Code and its *Properties*, refer to section <u>Supported Language Pack Details</u>. Click OK.

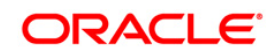

- e) Click **OK** in the *Language Preference* window and again click **OK** in *Internet Options* window to save the settings and exit.
- 3. Restart the user machine for the above changes to take effect.

## 1.5 Language Pack Uninstallation

To uninstall 8.0.0.0.0 (Language Pack), follow these steps:

1. Navigate to the *LanguagePack* folder and execute the command:

```
./Uninstall_Lang.sh.
```

In case of a multi-tier deployment, the order of Language Pack uninstallation should be as follows:

- WEB tier
- APP tier
- 2. At the prompt, enter the language serial number displayed on the console separated by comma(,) and press **Enter**.

The displayed list indicates the installed Language Pack(s) in a sequence.

| 3                                                                                                    |                                                                        |
|----------------------------------------------------------------------------------------------------|------------------------------------------------------------------------|
| /oradata1/mockapp/langpack>1s<br>installer.properties<br>Installang.sh<br>Language Pack Installation and Configuration Guide.docx<br>/oradata1/mockapp/langpack>./Uninstall_Lang.sh<br>Uninstallation Started [time : Wed Dec 5 08:34:47 IST 2 | LangUninstall.jar<br>OFSAAILangPack.bin<br>Uninstall_Lang.sh<br>2012 ] |
| appenderorg.apache.log4j.File&ppender8771c8a71<br>[LOG] Starting up<br>1.German<br>2.French<br>3.Indonesian<br>4.korean<br>5.Simplified Chinese<br>6.Traditional Chinese                                                                       | **                                                                     |
| Please select the language serial number(s) separated by<br>from the above list. For E.g. 2,4 <enter> :</enter>                                                                                                    | comma (,) to uninstall                                                 |

For example:

• If you want to uninstall *German* and *French* language Packs, enter the serial numbers as **1**, **2**, and press **Enter**.

For more information on Language Pack *Code* and its *Properties*, refer to the <u>Supported Language Pack Details</u> section.

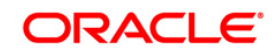

On successful uninstallation, a confirmation message is displayed.

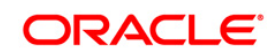

# 2 References

This section of the document consists of information which is is common to all sections and are referenced where ever required. You can refer to the details based on your need.

# 2.1 Supported Language Pack Details

The following table lists all the supported Language Packs in OFSAAI 8.0.0.0.0 release along with their code and properties available for selection.

| SI.<br>No. | Language Pack       | Locale              | Locale as displayed in<br>"Regional and<br>Language Options" list | Code  | Properties<br>1 = Install<br>0 = Don't Install |
|------------|---------------------|---------------------|-------------------------------------------------------------------|-------|------------------------------------------------|
| 1          | Simplified Chinese  | LOCALE_CHINESE_SIM  | Chinese (PRC)                                                     | zh_CN | 0 and 1                                        |
| 2          | Traditional Chinese | LOCALE_CHINESE_TRAD | Chinese (Taiwan)                                                  | zh_TW | 0 and 1                                        |
| 3          | French              | LOCALE_FRENCH       | French (France)                                                   | fr_FR | 0 and 1                                        |
| 4          | German              | LOCALE_GERMAN       | German (Germany)                                                  | de_DE | 0 and 1                                        |
| 5          | Indonesian          | LOCALE_INDONESIAN   | Indonesian                                                        | id_ID | 0 and 1                                        |
| 6          | Italian             | LOCALE_ITALIAN      | Italian (Italy)                                                   | it_IT | 0 and 1                                        |
| 7          | Japanese            | LOCALE_JAPANESE     | Japanese                                                          | ja_JP | 0 and 1                                        |
| 8          | Korean              | LOCALE_KOREAN       | Korean                                                            | ko_KR | 0 and 1                                        |
| 9          | Portuguese          | LOCALE_PORTUGUESE   | Portuguese (Brazil)                                               | pt_BR | 0 and 1                                        |
| 10         | Russian             | LOCALE_RUSSIAN      | Russian                                                           | ru_RU | 0 and 1                                        |
| 11         | Spanish             | LOCALE_SPANISH      | Spanish (Spain)                                                   | es_ES | 0 and 1                                        |
| 12         | Thai                | LOCALE_THAI         | Thai                                                              | th_TH | 0 and 1                                        |
| 13         | Vietnamese          | LOCALE_VIETNAMESE   | Vietnamese                                                        | vi_VN | 0 and 1                                        |
| 14         | French Canada       |                     |                                                                   |       |                                                |
| 15         | Arabic              |                     |                                                                   |       |                                                |
| 16         | Hebrew              |                     |                                                                   |       |                                                |
| 17         | Turkish             |                     |                                                                   |       |                                                |

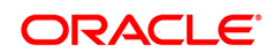

### 2.2 Migrate OFSAAI Schema across Database Instance

To migrate OFSAAI schemas across database instance, you need to Export / Import database user(s), follow these steps:

1. Connect to target database instance with **System** user and create database users with the same *Name* and *Password* as in the exisiting database instance.

For example, in your setup, if you have two information domains, then create one config and two atomic (information domain) schemas as in the existing database instance.

2. Grant the following permissions to the newly created database users:

grant create SESSION to <DB\_USER>;
grant create PROCEDURE to <DB\_USER>;
grant create SEQUENCE to <DB\_USER>;
grant create TABLE to <DB\_USER>;
grant create TRIGGER to <DB\_USER>;
grant create VIEW to <DB\_USER>;
grant create MATERIALIZED VIEW to <DB\_USER>;
grant olap\_user to <DB\_USER>;
grant select on SYS.V\_\$PARAMETER to <DB\_USER>;

**NOTE:** You need to replace the <**DB\_USER**> with the newly created database user.

3. To export the source Database User, connect to the machine where OFSAAI database tier is installed using CMD / Putty. Execute the following Export (EXP) command.

You can execute the following commands from your desktop if you have Oracle Client installed.

```
exp sourceDBName/Password@SID FILE="<file name>.dmp" LOG="<file
name>.log"
```

**NOTE:** The above command creates a dump file with the specified file name in the directory from where the command is executed.

4. Import the source database user dump, by executing the following Import (IMP) command from the same directory.

imp sysDBName/Password@SID FILE=<file name>.dmp FROMUSER= sourceDBName TOUSER=targetDBName IGNORE=N LOG=<file name>.log

5. Post migration, you need to ensure that the IP Address/Port/SID are updated as per the newly created database instance. Refer to the following section for more details.

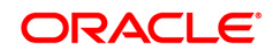

**NOTE:** The above steps have to be followed for Config and all the Atomic (Information Domain) schemas.

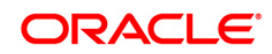

#### 2.2.1.1 Update IP Address/Port/SID

To update **IP Address/Port/SID** post migrating to new database instance, follow these steps:

- Update the change of SID/IP Address/Port in Database URL in "DEFAULT\_CONNECTION\_URL" parameter of \$FIC\_HOME/conf/DynamicServices.xml in OFSAAI APP, DB, and WEB tiers and \$FIC\_WEB\_HOME/webroot/conf/DynamicServices.xml in OFSAAI WEB tier installations.
- 2. Update the change of SID for \$ORACLE\_SID in .profile of OFSAAI Database tier.
- 3. Update IP Address/Port for \$RACURL (if Database is on RAC) and \$DB\_DETAIL in .profile of OFSAAI Database tier.

**NOTE:** Perform this step only in case of Multi Tier DB tier installation.

- 4. Update the Database URL in JDBCCONNSTR column for all the records of DB\_MASTER table in the Config schema.
- 5. Update the SID/IP Address/Port in *V\_DATABASE\_NAME/V\_SRV\_IP\_ADDR/V\_SRV\_PORT* columns of "ETLSOURCEDETAILS" table in Config schema for all the Data Integrator data sources for which there is a change in the values.
- 6. Update the **TNS Entry** in the machine where OFSAAI DB tier is installed.
- 7. Update / Recreate the *JDBC Connection Pool / Data Sources* on the Web Application Server (WebSphere / WebLogic) accordingly from the respective Consoles.
- 8. If the web application server is Tomcat, update the URL attribute of Resource tag in *\$CATALINA\_HOME/conf/server.xml* with the new **IP Address/Port/SID** for all the JDBC Connections.

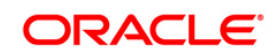

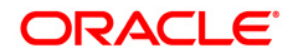

OFSGRC Language Pack Installation and Configuration Guide

Oracle Corporation World Headquarters 500 Oracle Parkway Redwood Shores, CA 94065 U.S.A.

Worldwide Inquiries: Phone: +1.650.506.7000 Fax: +1.650.506.7200 www.oracle.com/us/industries/financial-services

Copyright © 2016 Oracle Financial Services Software Limited. All rights reserved.

No part of this work may be reproduced, stored in a retrieval system, adopted or transmitted in any form or by any means, electronic, mechanical, photographic, graphic, optic recording or otherwise, translated in any language or computer language, without the prior written permission of Oracle Financial Services Software Limited.

Due care has been taken to make this Language Pack Installation and Configuration Guide and accompanying software package as accurate as possible. However, Oracle Financial Services Software Limited makes no representation or warranties with respect to the contents hereof and shall not be responsible for any loss or damage caused to the user by the direct or indirect use of this Language Pack Installation and Configuration Guide and the accompanying Software System. Furthermore, Oracle Financial Services Software Limited reserves the right to alter, modify or otherwise change in any manner the content hereof, without obligation of Oracle Financial Services Software Limited to notify any person of such revision or changes.

All company and product names are trademarks of the respective companies with which they are associated.